## 翻訳にあたってのヒント

その 80

#### 日本語版 Windows XP で中国語を出力させる方法や他の関連情報

先日、翻訳する原文中にあった「雲天化集団(正式名は雲天化集団有限公司)」が英語で どう呼称されているか、インターネットで検索してみたが、ヒットするサイトはどれも日 本語中心のサイトであり、中国語のサイトはおろか、英語を探し出すこともできなかった。

その理由は、中国では簡体字という漢字が使われているためである。このため、まず「雲 天化」を簡体字でどう表記するかが分かれば、正確に検索できるのでは?という結論に達 した。

そこで、いろいろ調べて、Windows で中国語(簡体字と繁体字)を出力させる方法や、 日本語の漢字から簡体字(繁体字)に変換する方法に関する情報を突き止めた。

#### ● Windows XP で中国語(簡体字)を出力できるようにする設定方法:

① 言語バーの上で右クリック > [設定(E)...]を左クリック。(コントロールパネルを 経由するよりも、こちらの方が手っ取り早い。)

② [テキスト サービスと入力言語]タブ画面の「インストールされているサービス(I)」 の右側 [追加(D)...] ボタンをクリック

③ [入力言語の追加] 画面にある、入力言語(I): で、中国語(中国)を選択。

④ □ キーボード レイアウト/入力システム (K): にチェックマークを入れてから、

Chinese (Simplified) - Microsoft Pinyin IME 3.0 を選択。

⑤ [OK] をクリック。(「既定の言語」は日本語のままで OK。)

⑥ [テキスト サービスと入力言語] タブ画面に戻るので、そこで [OK] をクリック。 これで設定は完了。

### 中国語の入力方法:

- ① 言語バーの [JP] をクリックし、メニューの中の [CH]中国語(中国) をクリック。
- ② [CH] の右に [MSPY] のアイコンが表示され、ピンイン入力が可能になる。

③ MS Word の画面で ni hao と入力してみる。(※注意:このため、中国語の読みを アルファベットで入力できなければ出力させることはできない!)

④ 你好 と簡体字に変換される。(※ 実際には、ni と入力すると你が、hao と入力すると好が一字ずつ表示・変換される。)

また ni と打ってスペースバーを押すと、第一候補として他の簡体字が未確定状態で表示されます。この状態で、別の字 (たとえば「尼」の簡体字)に変えたいときは、スペースバーを押して第一候補を画面に表示させてから、[→]キー > [↓]キー の順で押すと他の変

換候補が順繰りに強調表示されますので、番号の数字キーを押して入力し、[ENTER] で 確定します。候補が多くて一度に表示しきれないときは [▶](繁体字の場合は [▼])で 次のリストを出すことで見付けだせます。

### ● 簡体字(繁体字)中国語を再変換する方法:

① 言語バーの [JP] をクリックし、メニューの中の [CH]中国語(中国)(繁体字の場合は、台湾)をクリックして選択。

② 再変換する文字列の先頭または文字列内にカーソルを置いてマウスの右ボタンをク リックしてから、ショートカットメニューの[再変換]をクリックして、変換候補の一覧 を表示させる。(※ 自分の場合は IME が ATOK なので、右クリックすると変換候補が 次いで表示される小画面の一番上に表示される。)

③ 正しい候補をクリック。

④ Enter キーを押して確定。

## ● 繁体字をピンインで入力する方法:

① 上述した「Windows XP で中国語を出力できるようにする設定方法:」で、中国語(台 湾)をとりあえず設定しておく。(この際、□ キーボード レイアウト/入力システム(K):

で、[Microsoft New Phonetic IME 2002a] を選んでおくこと。)

② 言語バーの [JP] をクリックし、メニューの中の [CH]中国語(台湾)をクリックして選択。

③ Tool menu (コンテキストメニュー)を右クリックして、[Properties ...](設定)を 左クリック。

④ [Microsoft New Phonetic Input Method 2002a Property] ダイアログボックスで、
[Keyboard Mapping] (キーボード) タブを選択。

⑤ [Han Yu Pin yin] ラジオボタンを選択。> [OK]。

※ [CH]中国語(中国)の場合と異なり、入力にあたっては、たとえば、ni と入力して からスペースバーを押すと、繁体字が表示されますが、他の変換候補を表示させるには、 未確定状態で [↓] キーを押し続けて、他の変換候補を順繰りにハイライトさせ入力でき るようにします。

これが面倒だという人は、以下のサイトが便利。

● 日本語の漢字から対応する簡体字を探せるサイト:

▼ 書虫(pinyin)サービス http://www.frelax.com/sc/service/pinyin/

日本語の漢字を入力してから [pinyin 変換] ボタンを押すと、アルファベット表記によ る発音、日本語の対応漢字、簡体字が表示されます。 ▼ 繁 体 字 → 簡 体 字 変 換

http://www.tulips.tsukuba.ac.jp/scripts/jis2gb?kanji=%1B%24B1@E72%3D%1B%28B

繁体字を検索ボックスに入力してから右のボタンを押すと、対応する簡体字が表示され ます。

# ▼ 中国電脳学習室 http://www.schoin.org/hanyu/hanzi/index.jsp

検索ボックスに日本語の漢字を入力すると、「簡体字」「日本語漢字」「繁体字」「ピンイン」が表示されます。(個人的にはこれが一番便利か・・・)

また、日本語の漢字、簡体字、繁体字には、字の違いだけでなく用語や意味の違いもある。以下にその一例をあげておく。

| 日本の漢字(音読み)           | 簡体字                               | 繁体字                   |
|----------------------|-----------------------------------|-----------------------|
| Japansese Kanji      | simplified Chinese characters     | unsimplified          |
| characters           | (pinyin)                          | (traditional) Chinese |
| (on-yomi =           |                                   | characters            |
| Chinese-derived      |                                   |                       |
| pronunciation)       |                                   |                       |
| 增 (zou)              | 增 (zeng)                          | 增                     |
| 売 (bai)              | 卖 (mai)                           | 賣                     |
| 実 (mi)               | 实 (shi)                           | 實                     |
| 広 (kou)              | 广 (guang)                         | 廣                     |
| 顔 (gan)              | 颜 (yan)                           | 顏                     |
| 誤 (go)               | 误(wu)                             | 誤,悞                   |
| 験 (ken)              | 验 (yan)                           | 騐,驗                   |
| 語句 (Phrase) : おはよう   |                                   | 日安                    |
| (Good morning)       |                                   | + <i>χ</i>            |
| 意味の違い(Difference in  | トイレットペーパー (toilet                 |                       |
| meaning):手紙 (letter) | paper)                            |                       |
| 新聞 (newspaper)       | ニュース (news)                       |                       |
| 愛人 (mistress)        | 配偶者 (spouse)                      |                       |
| 汽車 (railway train)   | 自動車(automobile)                   |                       |
| 湯 (hot water)        | スープ (soup)                        |                       |
| 勉強(study)            | 無理をする(overwork oneself)           |                       |
| 簡体字と繁体字の違いの          |                                   |                       |
| 一部を紹介しているサイ          | http://blog.okina.biz/?eid=739128 |                       |
| ト:                   |                                   |                       |

ちなみに、「雲天化」の簡体字中国名が「云天化」で、英語名が「Yuntianhua Group, Co., Ltd.」であることが分かった。この過程において、英国在のrek さん(英語・日本語・ポー ランド語のポーランド人翻訳者)には有益なヒントをいただいた。この場を借りて御礼申 し上げたい。

これにて、第80回目完了。

| 台灣用語        | 大 陸 用 語     | 英文                        |
|-------------|-------------|---------------------------|
| 程式设计        | 程序设计        | programming               |
| 连接/通路       | 连接/访问       | access                    |
|             | 软件          | software                  |
| 解除安装        |             | uninstall                 |
|             |             | windows                   |
| 字母数字字元/文数字元 | 字母数字字符      | alphanumeric character    |
| 扩充卡/结合器 转接器 |             | adapter                   |
| 应用(程式)      | 应用(程序)      | application               |
|             | 忙音信号        | busy signal               |
|             |             | configuration             |
| 预设          | 默认/缺省       | default                   |
| 磁碟 磁片       |             | diskette                  |
|             | (船坞式)连接     | docking                   |
| Enter 键     |             | enter key                 |
| 资料总管        | 资源管理器       | Explore                   |
| 档案          | 文件          | file                      |
| 档案夹         | 文件夹         | folder                    |
| 当机          | 冻结/死机       | freeze                    |
|             |             | hard drive                |
| 硬体          | 硬件          | hardware                  |
| 标明          | (突出)选定      | highlight                 |
| 图示          | 图标          | icon                      |
| 互动          | 交互          | interact                  |
|             | 显示器/监视器     | monitor                   |
| 滑鼠          | 鼠标          | mouse                     |
| 扩充卡/结合器 转接器 |             | adapter                   |
| 字首          | 前缀          | prefix                    |
|             | 程序          | program                   |
|             | 程序文件        | Program Files             |
|             | 重新启动/重启     | reboot                    |
|             | 注册表         | registry                  |
|             | 远程登录        | Remote Access             |
| 萤幕          |             | screen                    |
| 卷轴框/卷轴栏     | 滚动栏/滚动框     | scroll box                |
| 使用管理模组      | 会话管理模块      | session management module |
| 设定          |             | setting                   |
| 字尾          | 后缀          | suffix                    |
| 工作列         | 任务栏         | task bar                  |
|             | 升级          | update                    |
|             | 笔记本电脑       | laptop computer           |
| PDA         | 掌上 电脑 ∕ PDA | PDA                       |
| 桌上型电脑       | 台式机         | desktop computer          |
| 扫描器         | 扫描仪         | scanner                   |
| 数据机         | 调制解调器       | modem                     |
| CD烧录机       | 光盘刻录机       | cd recorder               |
| 声霸卡         | 声卡          | sound card                |
| 显示卡         | 显卡          | display card              |
| 摇杆          | 手柄          | joystick                  |